## 2.2.4. MCU (Main Control Unit)

MCU is the control unit of iDEN MINI. It controls and monitors operational parameters. It also generates alarms, an event log and many other functions of the iDEN MINI.

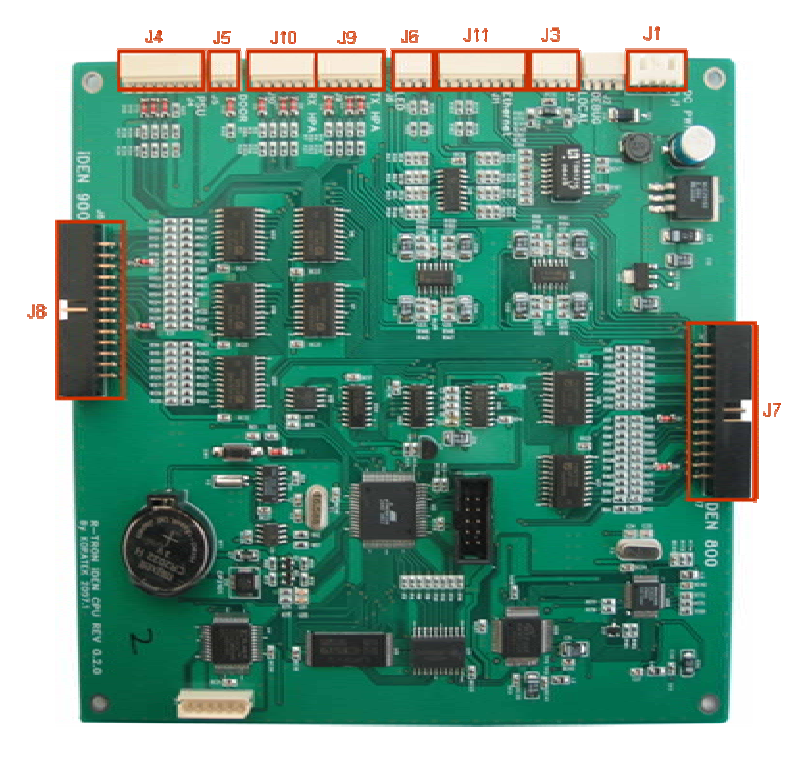

Figure 8. Main Control Unit

| FIII Map |
|----------|
|----------|

| Port | Connected to                    |
|------|---------------------------------|
| J1   | MCU Vcc(+12V)                   |
| J3   | USB Port(Manufacturer use only) |
| J4   | PSU Alarms                      |
| J5   | Door Alarm                      |
| J6   | Status LEDs                     |
| J7   | iDEN 800 PLL,B/S,OUT DET        |
| J8   | iDEN 900 PLL,B/S,OUT DET        |
| J9   | Tx HPA                          |
| J10  | Rx HPA                          |
| J11  | RJ-45 port                      |

## 2.2.5. Power Supply

The Power Supply Unit (PSU) supplies a steady DC power to iDEN MINI by drawing power from the general in-wall AC outlets.

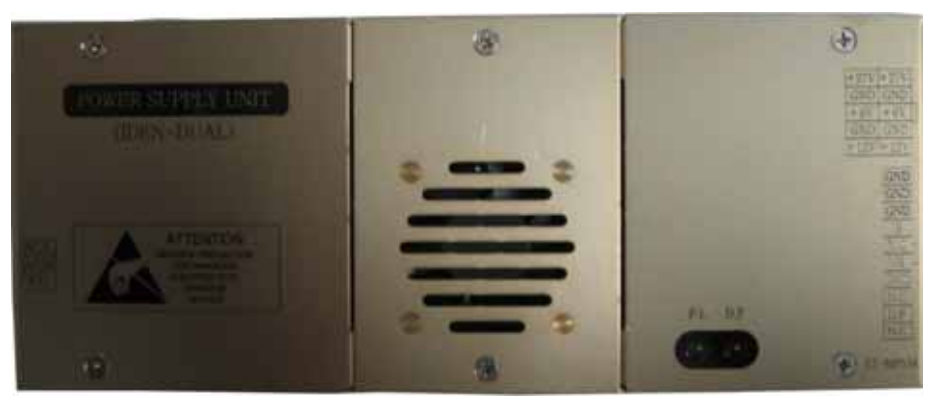

Figure 9. Power Supply

#### Specifications

| lt              | em             | Specifications          |
|-----------------|----------------|-------------------------|
|                 | Operating Temp | -10°C~50°C/14°F~122°F   |
| Environmental   | Humidity       | 20%~90%RH               |
|                 | Cooling method | Natural air             |
| Vo              | Itage          | AC110~125V              |
| Current         |                | 6A Max / 6V, 12V, 27VDC |
| Frequency       |                | 50~60Hz typ             |
| Leakage Current |                | 0.5mA max.@110V AC      |

## 2.2.6. HPAs (High Power Amplifiers)

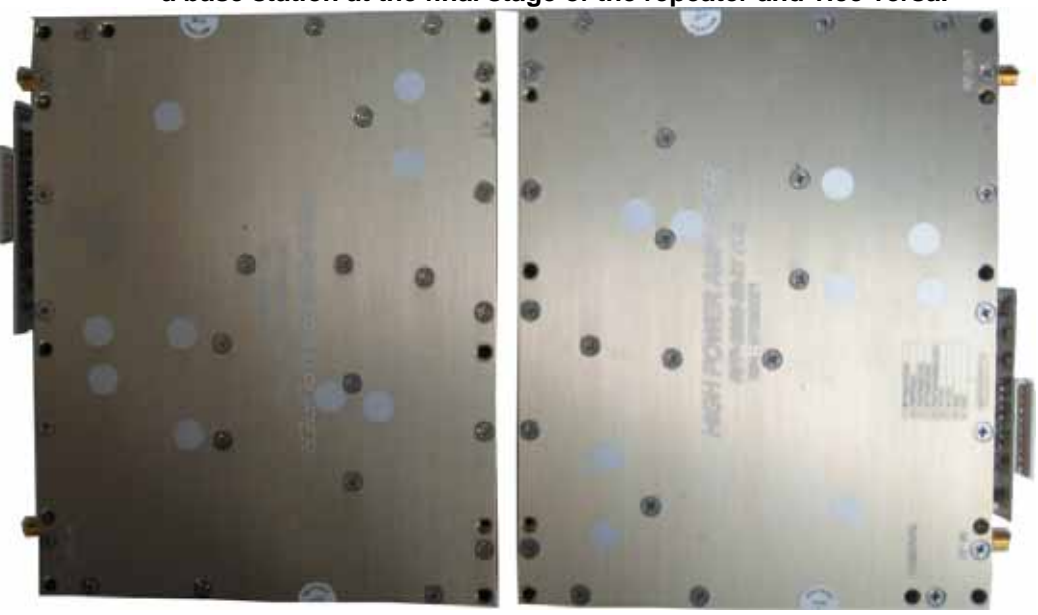

The High Power Amplifiers (HPAs) amplifies the transmitted signal from a base station at the final stage of the repeater and vice versa.

Figure 10. HPAs(High Power Amplifiers)

# 3. Hardware Installation

The installation procedure is as follows:

- Check List of Items
- Mounting
- Grounding
- RF Connection
- Power up

## 3.1 Check List of Items

| Index | Items                                   | Q'ty |   |
|-------|-----------------------------------------|------|---|
| 1     | IDEN MINI                               |      | 1 |
| 2     | Power Cord                              |      | 1 |
| 3     | Screws for Mounting                     |      | 4 |
| 4     | Template for marking of the pilot holes |      | 1 |

#### Items

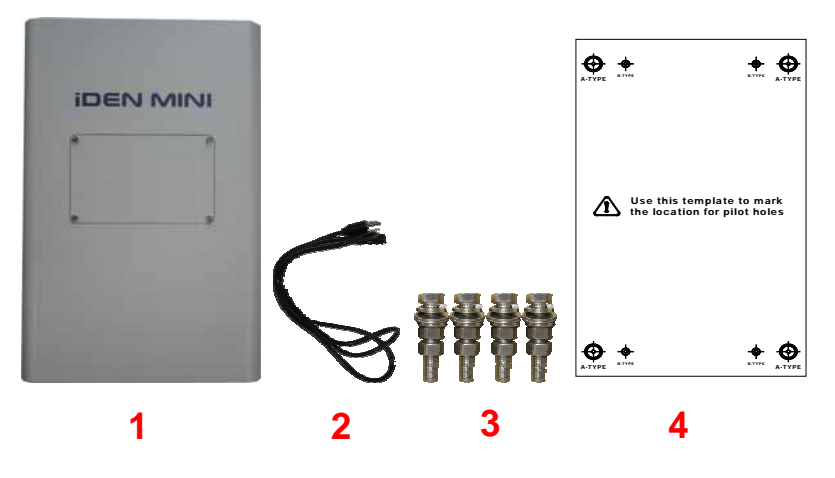

Figure 11. Items

#### 3.2 Mounting

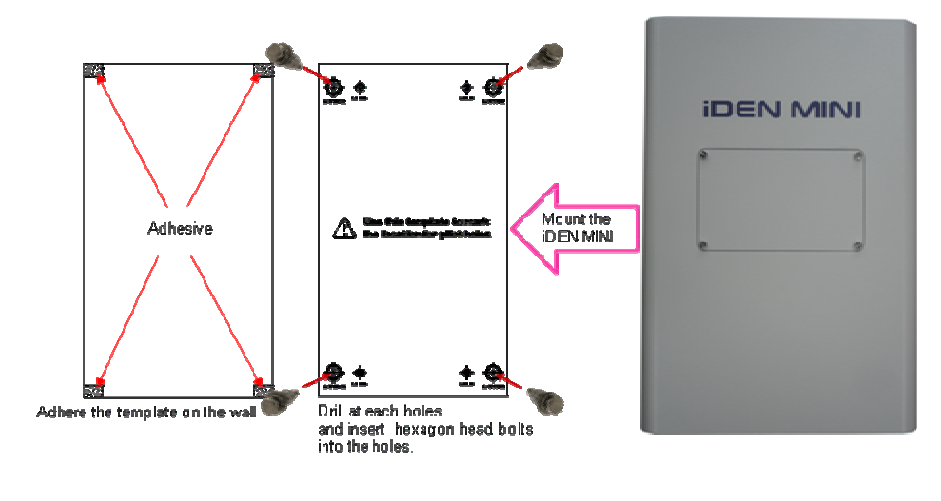

iDEN MINI is easy to mount using the assembled mounting bracket, which has Ø9 holes for the provided 5/16" fixing screws.

Figure 12. Mounting

- Step 1. Remove the cover of double-coated foam tape squares at each corner on the back side of the template.
- Step 2. Stick the provided template to the wall using the tape squares while adjusting the horizon.
- Step 3. Mark with a pen for the holes and drill the marks or drill holes directly on the mark in the template.
- Step 4. Put the screws or bolts into the holes.
- Step 5. Mount the iDEN MINI on the right position.

#### 

Firmly affix the equipment on the wall of a building and Check necessary.

### 3.3 Grounding

#### \Lambda WARNING

Dangerously high voltages may occur and damage the equipment if the equipment is not grounded properly.

A rod on the left side is intended for a building ground. Connect the ground cable to the rod.

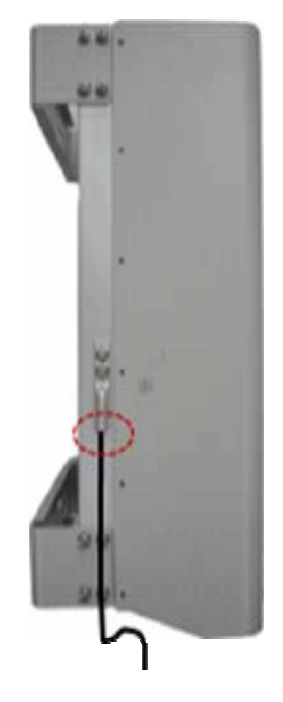

Figure 13. Grounding

#### 3.4 **RF Cable Connection**

- a. Connect a cable from a donor antenna to the DONOR ANTENNA Port.
- **b.** Connect a cable from the **SERVICE ANTENNA** Port to a repeater's service antenna.

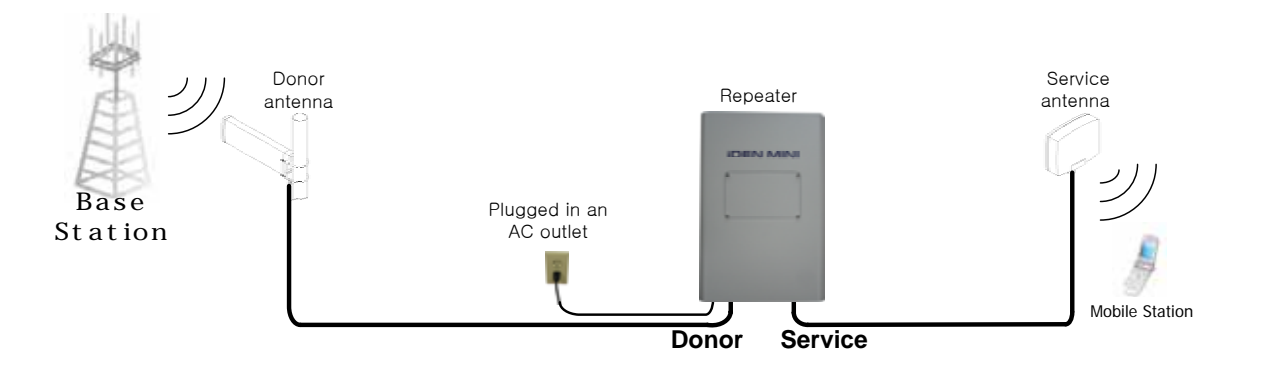

Figure 14. Configuration: RF Cable Connection

## 3.5 Power Up

- **a.** Connect the power cord.
- **b.** Plug the power cord into a wall outlet.
- c. Check if the green LED at the bottom turns on.

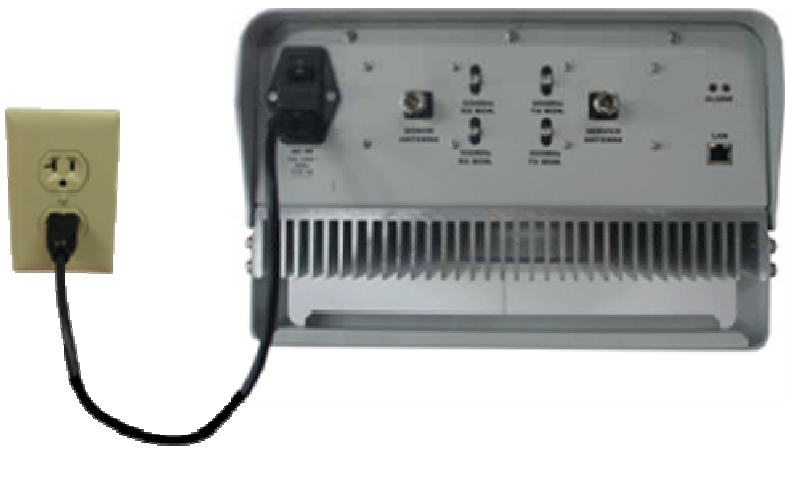

Figure 15. Power Cord Connection

# 4. Command and Control through the Hyper Terminal

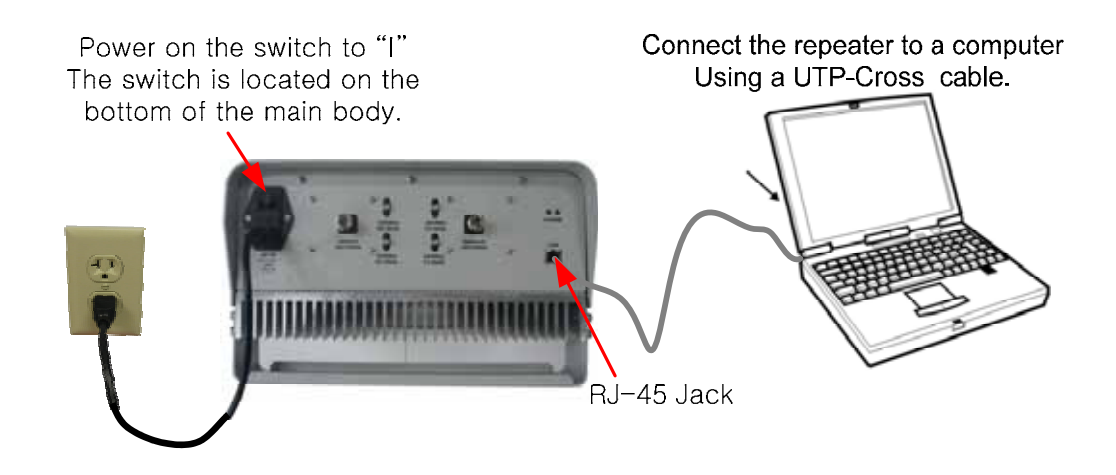

## 4.1 Setting for Command and Control through the Hyper Terminal

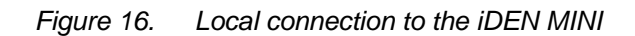

\* iDEN MINI operates on a customer provided PC based platform with the following system requirements.

| Windows® 2000 or Windows® XP  |          |
|-------------------------------|----------|
| 128 MB RAM or more            |          |
| Pentium III processor or more | keyboard |
| RJ-45 jack                    |          |

Step 1 Open My Network Places.

| Distant Lopiner | 😏 My Computer                      |
|-----------------|------------------------------------|
|                 | 🕎 My Network Flaces                |
|                 | Grand Parel                        |
|                 | Set Program Access and<br>Defaults |
|                 | () Help and Support                |
|                 | P Search                           |
| All Brograms    | El Bun                             |

Step 2 Click the "View network connections".

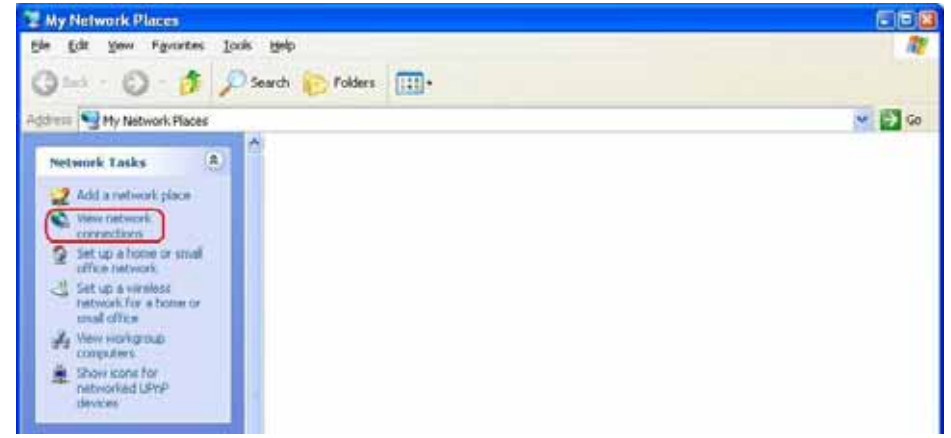

Step 3 Push the right button of mouse and select the properties.

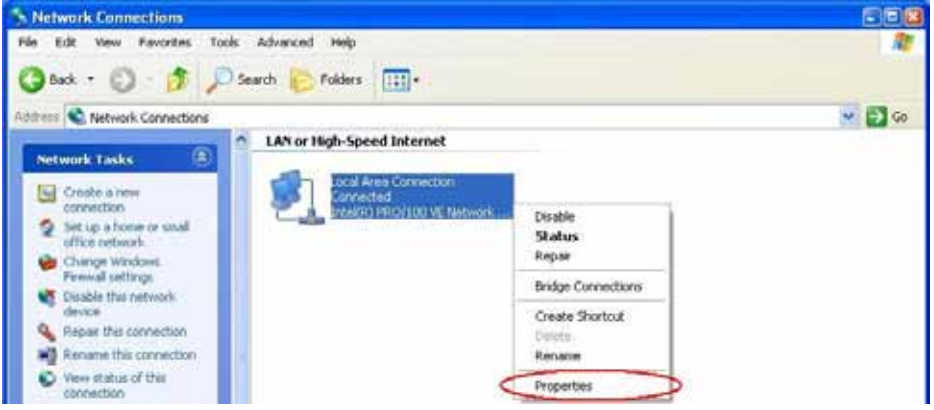

| Connect using:<br>Intel(R) PRO/100 VE Network Conne<br>Configu<br>This connection uses the following items:<br>Client for Microsoft Networks<br>Given File and Printer Sharing for Microsoft Networks<br>Given Client Scheduler<br>Given Thermet Protocol (TCP/IP)                                                                                                    | ıre    |
|----------------------------------------------------------------------------------------------------|--------|
| Intel(R) PR0/100 VE Network Conne Configu Configu This connection uses the following items: Configu Client for Microsoft Networks Configu Client for Microsoft Networks Configu Client for Microsoft Networks Configu Client for Microsoft Networks Configu Client for Microsoft Networks Configu Configu Con | ıre    |
| This connection uses the following items:<br>Client for Microsoft Networks<br>Glient for Microsoft Networks<br>Glient for Microsoft Networks<br>Client Scheduler<br>Glient Frotocol (TCP/IP)                                                                                                    |        |
| Client for Microsoft Networks File and Printer Sharing for Microsoft Networks QoS Packet Scheduler Internet Protocol (TCP/IP)                                                                                                    |        |
| Pile and Printer Sharing for Microsoft Networks     OS Packet Scheduler     Finternet Protocol (TCP/IP)                                                                                                    |        |
| Gos Facket Scheduler     Finternet Protocol (TCP/IP)                                                                                                    |        |
|                                                                                                    |        |
|                                                                                                    | _      |
| Install Uninstall C Properti                                                                                                    | es     |
| Description                                                                                                    |        |
| Transmission Control Protocol/Internet Protocol. The defa                                                                                                    | ult    |
| across diverse interconnected networks.                                                                                                    |        |
|                                                                                                    |        |
| Show icon in notification area when connected<br>Notifu me when this connection has limited or no connect                                                                                                    | tivitu |
|                                                                                                    | arity  |

# Step 4 Click the properties of TCP/IP.

## Step 5 Set the values and OK as the following. Close all windows.

| edt            | to ask            | your          | netv | vork     | ad      | min          | istra   | tor f |
|----------------|-------------------|---------------|------|----------|---------|--------------|---------|-------|
| natic          | cally             |               |      |          |         |              |         |       |
| s: –           |                   |               |      |          |         |              |         |       |
|                | C                 | 192.          | 168  | ).       | 0       | 9369<br>9369 | 2       |       |
|                |                   | 255 .         | 255  | i.2      | 55      |              | 0       |       |
|                |                   | 192.          | 168  | <b>.</b> | 0       |              | 1       |       |
| : aut<br>/er a | itomati<br>addres | cally<br>ses: |      | *        |         | -95<br>200   |         |       |
|                |                   |               | 7    | ».<br>// | <u></u> | · ·          | · · · · |       |

Step 6 Execute the Hyper Terminal.

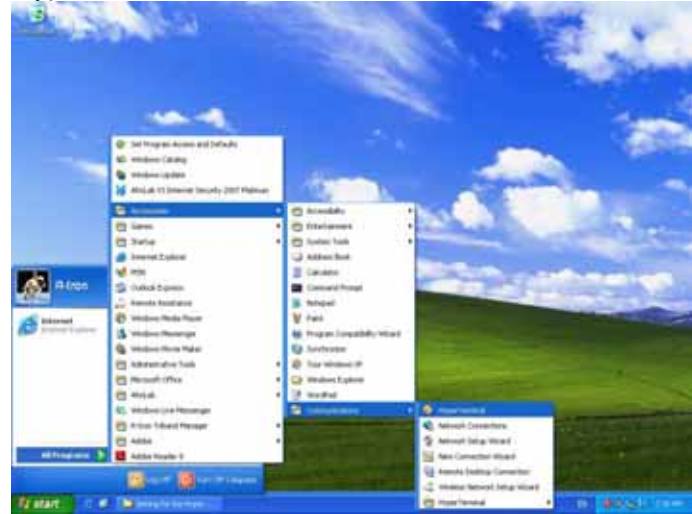

Step 7 Name the session and OK.

| Contract from Contract of the Contract of the Contract of |  |
|----------------------------------------------------------------------------------------------------|--|
| × • • • • • • • • • • • • • • • • • • •                                                                                                    |  |

Step 8 Select the TCP/IP (Winsock).

| Connect To              | 2                                       | 3 |
|-------------------------|-----------------------------------------|---|
| Nextel                  |                                         |   |
| Enter details for       | the phone number that you want to dial: |   |
| <u>Country/region</u> : | United States (1)                       |   |
| Ar <u>e</u> a code:     | 01                                      |   |
| Phone number:           |                                         |   |
| Connect using:          | СОМ1                                    |   |
|                         | COM1<br>TCP/IP (Winsock)                |   |
|                         | OK Cancel                               |   |

Step 9 Set the values as the following and OK.

| Connect To        | 2 🛛                             |
|-------------------|---------------------------------|
| Nextel            |                                 |
| Enter details for | the host that you want to call: |
| Host address:     | 192.168.0.3                     |
| Port number:      | 23                              |
| Connect using:    | TCP/IP (Winsock)                |
|                   | OK Cancel                       |

# 4.2 Command and Control through the Hyper Terminal

Step 1. To see the current status, hit "Enter" key only.

| 😍 Nextel - Hyper Ferminal                                                                                                    |   |
|----------------------------------------------------------------------------------------------------|---|
| File Edit Wew Call Transfer Help                                                                                                    | - |
| D 📽 🗉 🕉 🗥 🗃 🖬                                                                                                    |   |
| iDEN-30       800/900       Repeater         THPA: Off       RHPA: Off         Temp: 41       Volt: 27       Current: 0         TX ALC: Off       TX Level: 30dBm         RX ALC: Off       RX Level: 30dBm         RSD: Off       Level: 35dBm         TM Gain: 80dB       RX Gain: 80dB         Bandwidth:18Mhz       Frequency: 851.0 - 869.0         TX/RX Input:       -70dBm         TX/RX S00Mhz       Output: 4dBm         V Gain: 80dB       RX GAIN: 80dB         Bandwidth:5Mhz       Frequency: 955.0 - 940.0         TX/RX Input:       -70dBm         TX/RX S00Mhz       -70dBm         TX/RX Total Output:       -4         Bandwidth: 5Mhz       Frequency: 935.0 - 940.0         TX/RX Input:       -70dBm         TX/RX Total Output:       -70dBm         TX/RX Total Output:       4dBm         TX/RX 900Mhz       0utput: <td< td=""><td></td></td<> |   |